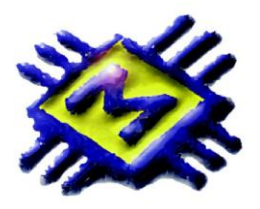

# MICRONIC d.o.o.

*Skradinska 13, 21000 Split, Tel-fax: 021/468-001, 468-002, 468-003 E-mail: prodaja@micronic.hr www.micronic.hr* 

# Zaključak godine

## NOVA POSLOVNA GODINA

Pokretanjem programa u novoj poslovnoj godini aktivna je nova poslovna godina 2015. Odabirom poslovne godine 2014 pristupate svojim podacima (program ih pamti i uvijek se možete vratiti u prethodne godine). Možete knjižiti sve potrebne dokumente i inventuru u prošloj godini istovremen sa radom u novoj poslovnoj godini.

Za nesmetan nastavak rada u novoj poslovnoj godini dovoljno je samo prenijeti donose iz 2014 te normalno nastaviti raditi – jako bitno za sve korisnike koji imaju kase i one koji žele odmah izdavati izlazne dokumente u 2015. Donos koji ste donijeli možete n puta ponovo donijeti iz 2014.

Arhiviranje je uvijek potrebno i preporučujemo bez obzira što program dozvoljava rad u više poslovnih godina istovremeno.

## <u>ULAZ / KNJIŽENJA / ZAKLJUČIVANJE</u>

**ZAKLJUČI - PRENESI DONOS U NOVU POSLOVNU GODINU** - opcija ZAKLJUČI prenosi inventurno stanje u novu poslovnu godinu. Otvara se prozor sa početnim datumom nove poslovne godine i praznim poljem za definiciju dokumenta donosa. Tipkom ENTER dobit ćete listu definiranih dokumenata. Obično se za donos koriste dokumenti INV i INM, odnosno dokumenti koji u svojoj definiciji imaju oznaku DOKUMENT DONOSA.

|                               | Pr         | enos stan | ija         | ×        |
|-------------------------------|------------|-----------|-------------|----------|
| Datum :<br>Dokument :<br>I MD | 01.01.2015 | 15        | <b>•</b> OK | 🗶 Otkaži |
|                               |            |           |             |          |

### ZAKLJUČAK NE UTJEČE NA PODATKE U 2013, SAMO PRENOSI STANJE SA ZALIHA PRETHODNE GODINE U DOKUMENT DONOSA NA 01.01.2014.

Za rad u tekućoj 2015 godini potrebno je samo na glavnoj masci programa ODABRATI poslovnu godinu 2015. U slučaju naknadnih izmjena inventure i stanja u 2013 donos možete ponovno prenijeti n puta na isti način - opcija ZAKLJUČIVANJE kreira dokument donosa/početnog stanja u novu poslovnu godinu.

#### SAVJET

Ako želite odmah početi raditi u tekućoj godini uz istovremeno knjiženje u PRETHODNOJ godini koristit ćete opciju ZAKLJUČI da Vam prenese dokument donosa sa trenutnim stanjem a promjenom poslovne godine radit ćete u obje poslovne godine istovremeno. Kada riješite stanje u 2014 ponovno pokrenite opciju ZAKLJUČI i kreirajte novi dokument Donosa sa 01.01.2015, a dokument koji ste već napravili poništite tako da imate samo jedan dokument Donosa.

## Usklađivanje robnog i materijalnog knjigovodstva za veleprodaje i maloprodaje koje vode robne

## kartice

U meniju KNJIŽENJA opcija ZAKLJUČIVANJE dobit ćete tabelu s artiklima i knjigovodstvenim stanjem. Inicijalno su prikazani svi artikli na zalihama bez obzira na njihovo stanje, a moguće je odabrati prikaz zaliha većih, jednakih ili manjih od 0.

Tipkom F7 – SUMA dobit će te usporedno vrijednost knjige popisa i vrijednost zaliha na inventuri. Ukoliko se vrijednosti ne slažu potrebno je :

- Servisirati zapisnike ULAZ, meni KNJIŽENJE, opcija SERVIS CIJENA, označite SERVISIRANJE ZAPISNIKA.
- Servisirati zalihe ULAZ, meni KNJIŽENJE, opcija SERVIS CIJENA, označite SERVIS ZALIHA.

| Izrada zapisnika i nivelcija cijena                                                                                                    |  |
|----------------------------------------------------------------------------------------------------|--|
| Kumuliranje po danima 1 V Zapisnici imaju datum dokumenta<br>Zapisnik o promijeni cijena<br>Servisiranje zapisnika Izbriši stare zapisnike<br>ZVA-Zapis.o prom.cij.vlp.autom. V ZVA-Zapis.o prom.cij.vlp.autom. V |  |
|                                                                                                    |  |
| Nivelacija nabavne cijene<br>Servisiranje nivelacija Izbriši stare nivelacije<br>NNC-Nivelacija nabavne cijene V NNC-Nivelacija nabavne cijene V                                                                  |  |

# Knjiženje inventure

| 5 | 2                  |                               | Zak                   | ljučivanje         |                              | -                        |                 | ×                          |
|---|--------------------|-------------------------------|-----------------------|--------------------|------------------------------|--------------------------|-----------------|----------------------------|
|   | Prikaži<br>O Svi O | C <0 C =0 € >0                | <b>رچي</b><br>razlii. | ke (F3) Vlastita r | ∑<br>. Suma (F7) <u>I</u> sp | 📇 🕞<br>bis (F8) Dodaj (l | I<br>F9) Pristi | <mark>Э</mark><br>лр (F12) |
|   |                    | 💁 Prepiši (F                  | 5) 👌                  | 💉 Poništi (Alt-F5  | i) 🛛 Sortiranje 🞇            | 8                        | Zaključi        |                            |
|   | Šifra              | Naziv                         | J.M.                  | Količina           | Inventurna kol.              | Cijena                   | BarKod          | ^                          |
|   | 0001003            | MB EPoX 3VBM-L, SCK370, AT    | KOM                   | 125,000            | 100,000                      | 100,00                   |                 |                            |
|   | 0001009            | MB EPoX 3VBM+, ATX            | KOM                   | 4,000              | 4,000                        | 10,50                    |                 |                            |
|   | 0001051            | test                          |                       | 11,000             | 10,000                       | 15,00                    |                 |                            |
|   | 0107013            | HDD SEAGETE ST3802110AS,80S-A | kom                   | 1,000              | 1,000                        | 220,00                   |                 |                            |
|   | 0203151            | MEM DDR3 4GB,1600MHZ,KING     | kom                   | 1,000              | 1,000                        | 267,72                   |                 |                            |
|   | 0203170            | MEM SOD DDR2 2GB 667Mhz KIN   | kom                   | 1,000              | 1,000                        | 211,61                   |                 |                            |
|   | 0601206            | CPU INT Celeron G1610         | KOM                   | 1,000              | 1,000                        | 309,27                   |                 |                            |
|   | 0706096            | TIPKO, GENIUS SLIMSTAR110     | KOM                   | 2,000              | 2,000                        | 63,24                    |                 |                            |
|   | 0706132            | MS LOG M90                    | KOM                   | 8,000              | 7,000                        | 58,31                    |                 |                            |
|   | 0710019            | KB LOG K120,0EM               | KOM                   | 5,000              | 4,000                        | 70,19                    |                 |                            |
|   | 0903068            | MON 22 LG 22EN33S-B Full HD   | KOM                   | 1,000              | 1,000                        | 825,59                   |                 |                            |
|   | 0909148            | MON 19 SM LS19C150FS          | KOM                   | 1,000              | 1,000                        | 689,03                   |                 |                            |
| D | 0909150            | MON SAM \$22C150NS/EN, 21,5"  | KOM                   | 1,000              | 1,000                        | 856,68                   |                 |                            |
|   | 1101042            | POS STAR TSP143 USB termalni  | KOM                   | 1,000              | 1,000                        | 1.056,00                 |                 |                            |
|   | 1101060            | POS PRN SM SRP-150UG          | KOM                   | 1,000              | 0,000                        | 850,00                   |                 | ~                          |

## Za veleprodaje i maloprodaje koje vode robne kartice

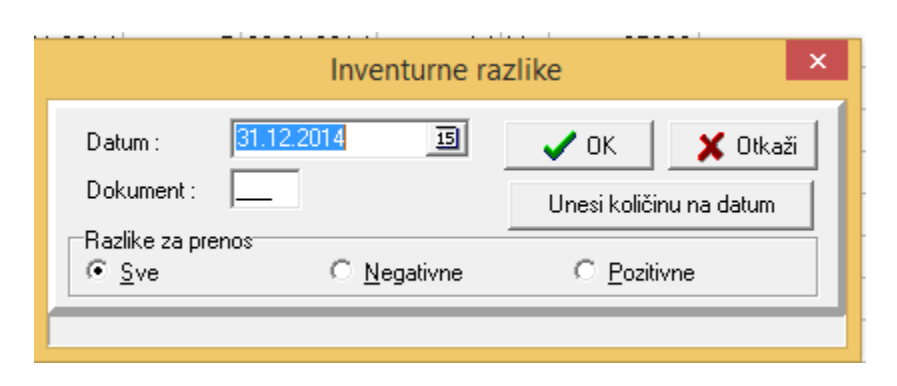

U kolonu INV.KOLIČINA upisujete stanje po inventuri.

PREPORUČAMO prije upisivanja odabrati opciju F5-PREPIŠI, automatski će se u kolonu inv.stanje prepisati knjigovodstveno stanje. Ovim odabirom

pojednostavnjujete upis jer upisujete inventurno stanje samo kod onih artikala gdje je ono različito od knjigovodstvenog.

ALT+F5 - PONIŠTI - koristite samo ako želite poništiti cjelokupno upisano inventurno stanje

Tipkom SUMA - F7 dobit ćete obračun knjigovodstvenog i stvarnog inventurnog stanja te razliku.

#### **UNOS INVENTURNOG STANJA**

Dva su načina unošenja inventurne količine - pronađite artikl po nazivu, bar kodu, kataloškom broju, pritisnite tipku **F9 - DODAJ** i upišite količinu. Isti artikl možete pozvati više puta – ponovno **F9** i upišite količinu pronađenu na zalihama, program će automatski zbrojiti sve unešene inventurne količine.

Osim tipkom F9-DODAJ inventurno stanje knjižite i tipkom **F12 – PRISTUP** gdje upisujete količinu inventurnog stanja, te prilikom slijedećg unosa unosite novu, ispravljenu količinu. Program u ovom načinu unosa neće zbrojiti unešenu količinu sa prethodno upisanom količinom već prihvatiti količinu koju upišete.

Osim ovog načina unosa inventurne količine direktno u opciji ulaz/knjiženja/zaključak godine iste možete unijeti i kroz neki privremeni dokument u ulazu – (npr. dok. III – dokument koji otvorimo u ulazu i stavimo da ne ažurira niti zalihe niti knjigu popisa niti se knjiži u financijsko).

| Sea Dokumenti                                                                                                    | - 🗆 🗙                                                                                                    |
|----------------------------------------------------------------------------------------------------|----------------------------------------------------------------------------------------------------|
| н н н н - 🛷                                                                                                    | 8 🕈 🕅 🕅 🕅 🕅 🕅                                                                                                    |
| Vrsta dokumenta III Fisk Vr.Dok.   Naziv dokumenta Privremena inventura   Naslov dokumenta Privremena inventura   Robni dokument Image: Comparison of the state of the state of the | Obrazac izviješća<br>▼ Nabava<br>▼ Rabat<br>▼ Fakturna vrijednost<br>▼ Zavisni trošak<br>▼ Marža<br>▼ Prodajna vrijednost bez poreza<br>▼ Porez<br>▼ Prodajna vrijednost sa porezom |
| Pregled Pristup Temelinica URA/IRA                                                                                                    |                                                                                                    |

Nakon što unesete cijelu inventuru u pomoćni dokument III – unutar samog dokumenta desnim klikom na stavke odaberite opciju 'Prenesi u inventurnu količinu'.

#### Odaberite način unosa koji Vam odgovara.

Nakon što unesete inventuru nikako ne pokretati brisanje artikala kojih nema u tekućoj godini. Kada ste upisali sva inventurna stanja tipkom F7-SUMA dobit ćete usporedno vrijednost zaliha u skladištu - knjigovodstveno stanje skladišta,

vrijednost po knjizi popisa, vrijednost proknjižene inventure - stvarnog stanja te inventurnu razliku između knjigovodstvenog i stvarnog stanja inventure.

Tipkom F8-ISPIS izlistat ćete upisano inventurno stanje sa iskazanim knjigovodstvenim i stvarnim stanjem, viškovima ili manjkovima po svakom artiklu te vrijednosno za ukupne zalihe. Moguće je posebno izlistati manjak i višak označavanjem opcija na prozoru ispisa.

| 🕺 Inventurna lista 🛛 🗖 🗙                   |  |  |  |
|--------------------------------------------|--|--|--|
| Ispis                                      |  |  |  |
|                                            |  |  |  |
| C <u>P</u> rinter                          |  |  |  |
| Opseg ispisa                               |  |  |  |
| ✓ Ispis sa cijenom Sumiranje po barkodu    |  |  |  |
| Ispis sa količinom □<br>Sumiranje za prvih |  |  |  |
|                                            |  |  |  |
|                                            |  |  |  |
|                                            |  |  |  |
| V Ispis manjka                             |  |  |  |
| Ispis po nazivu                            |  |  |  |
| Ispis po nabavnim cijenama                 |  |  |  |
| I Ispis po cijenama iz sitrarnika          |  |  |  |
|                                            |  |  |  |
| Prikaži– 🖲 Količina 🔿 Inv. Količina —      |  |  |  |
| ● Svi ○ <0 ○ =0 ○ >0 ○ <>0                 |  |  |  |
| Od šifre : 0000000                         |  |  |  |
| Do šifre : 99999999                        |  |  |  |
| Šifra partnera : 0                         |  |  |  |
| Po T.Br. 🔲 0.000                           |  |  |  |
| 🗖 Cijene na datum : 🗌 15                   |  |  |  |
| 🗖 Ispis vrste artikala                     |  |  |  |
| <b>_</b>                                   |  |  |  |
| 🗖 Ispis po svojstvima 🗖 Negacija           |  |  |  |
| Tip 1 Ključ                                |  |  |  |
| 🖺 Podešavanje štampača 🛛 🗸 <u>O</u> K      |  |  |  |

Kada su sve radnje oko usklađenja i knjiženja inventurnog stanja obavljene tipkom F3-KNJIŽENJE proknjižit ćete inventuru - stvarno stanje proknjižit će se na zalihe uz istovremeno knjiženje inventurnih razlika u materijalnom. Inicijalno je otvoren dokument INM ili INV (ovisno da li se radi o maloprodaji ili veleprodaji).

# Knjiženje inventure

### Za maloprodaje koje ne vode robne kartice

Inventuru u maloprodaji u kojoj se ne vode - nisu bitne robne kartice, knjižite u opciji ZAKLJUČAK / MALOPRODAJA. Pronađite artikal, upišite inventurno stanje u odgovarajuće polje, pokrenite opciju F3 – INVENTURNE RAZLIKE. Prvo odabiremo dokument – dobit ćete listu definiranih dokumenata i odaberite dokument IZM (ako ga nema otvorite novi dokument npr. IZM, važno je definirati da je dokument ulazni, da ima negativan predznak, da ažurira zalihe ali **ne ulazi u knjigu popisa**).

Ovim dokumentom će se proknjižiti izlaz u robnom knjigovodstvo (razlika ulaza i inventurnog stanja) koji nije bio knjižen tokom godine. Nakon toga idete na zaključivanje te poslovne jedinice.